## FOX BUSINESS REPORT SCHEDULING

The following tutorial will explain how to schedule the Fox Business Report.

• Access <u>http://myxdsreceiver.premiereradio.com</u> and input your serial number and password, both of which may be accessed from the front panel of the receiver itself.\*

| Welcome to the A                         | ffiliate We                        | bsite.                                                                                                    |                                      |                                                      |
|------------------------------------------|------------------------------------|----------------------------------------------------------------------------------------------------|--------------------------------------|------------------------------------------------------|
| First-time visitors:<br>Return visitors: | Sign in 1<br>Sign in 1<br>friendly | using your receiver serial number and the d<br>using your receiver serial number and frienc<br>password, sign in as a first-time visitor. | aily password is<br>dly password. If | ssued by your receiver.<br>you lost or did not set a |
| Sign In                                  |                                    |                                                                                                    |                                      |                                                      |
| Receiver S/N:                            | XDSP-                              | 0123456                                                                                                    |                                      |                                                      |
| Password:                                |                                    | •••••                                                                                                    | Login                                |                                                      |
|                                          |                                    |                                                                                                    |                                      |                                                      |
|                                          |                                    | Passwords are case sensitive.                                                                                                    |                                      |                                                      |
|                                          |                                    |                                                                                                    |                                      |                                                      |
|                                          |                                    |                                                                                                    |                                      |                                                      |

• After entering your sign-in information, you will be prompted to choose the action you wish to perform. Select "View or Change my Schedules." You will be presented with a list of stations assigned to your receiver. Choose the station on which you carry the Fox Business Report.

| e    |                                                                     |    |
|------|---------------------------------------------------------------------|----|
|      | What would you like to do?                                          | -  |
| ord  | ● View or Change my Schedules.                                      |    |
| orc  | O Set my Password, Time Zone, and other receiver options.           |    |
|      | O Set my Relay Mappings.                                            |    |
|      | O Set my Port Schedules.                                            |    |
|      | OK Cancel                                                           |    |
|      |                                                                     |    |
|      |                                                                     |    |
|      |                                                                     |    |
|      |                                                                     |    |
|      | Please select the station whose schedule you wish to view or change |    |
| lay  | WXYZ-AM                                                             | /1 |
| leco | OK Cancel                                                           |    |
|      |                                                                     |    |
|      |                                                                     |    |

• A calendar view of your programming schedule should now be visible. Click on the "Program List" tab at the upper left corner of the screen. You will see the following list of options:

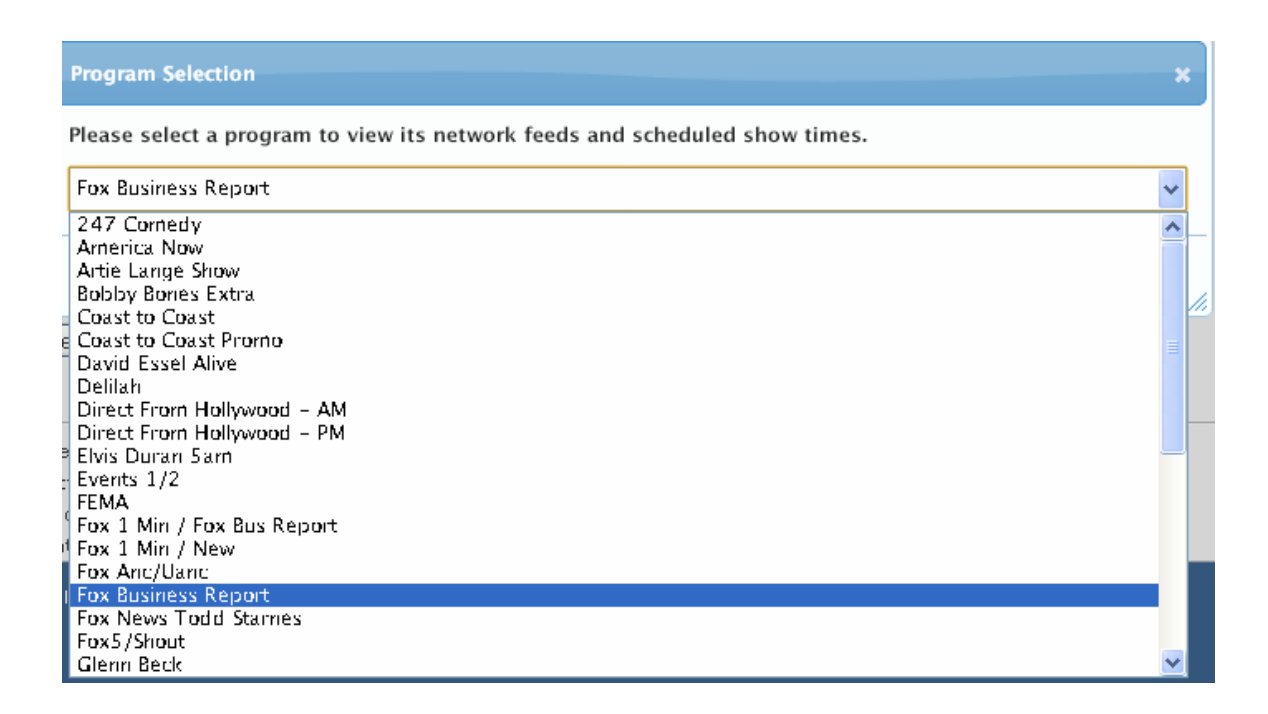

## Live Scheduling

• After selecting "Fox Business Report," you will see a list of programming hours available for scheduling. Every relevant feed must be scheduled, but for the purposes of this tutorial select the 6:20am hour (Eastern Time, please adjust for local time zone), by clicking "Create a new station schedule..."

Network Feed Time 6:20 AM to 6:21:30 AM (ET) every Mo-Fr starting 1/29/2013. Create a new station schedule using this feed...

- Under "Check the network feed days..." tab, unclick Saturday and Sunday
- Click "Add."

| alt Schedi                                                                                | le                                                                                                    |
|-------------------------------------------------------------------------------------------|----------------------------------------------------------------------------------------------------|
|                                                                                           | Schedule 'Fox Business Report' on ZAAA-FM                                                                                                    |
| 1                                                                                         | letwork Feed Time 6:20 AM to 6:21:30 AM (ET) every Mo-Fr starting 1/29/2013.                                                                                                    |
| What wou                                                                                  | ld you like to do with this program?                                                                                                    |
| Broadca Broadca ime of my                                                                 | ist the program <b>live</b> at the time of the Network Feed.<br>Ist the program <b>delayed</b> by automatically capturing the program and then broadcasting it at a Local Air<br>choice.                                                                                                    |
| Capture                                                                                   | the program ( <b>record</b> ) to a file to manually play it back later.                                                                                                    |
| et which                                                                                  | Local Air Times to broadcast from the live network feed.                                                                                                    |
| local Air Si                                                                              | tart 6:20 AM                                                                                                    |
| ocal Air Ei                                                                               |                                                                                                    |
| Jucai Air Ei                                                                              | 6:21:30 AM 🗹 Use Complete Feed                                                                                                    |
| Vetwork Feed                                                                              | starts at 6:20 AM and ends at 6:21:30 AM (ET).                                                                                                    |
| s scred                                                                                   |                                                                                                    |
| heck the<br>☑ Monday                                                                      | network feed days to use for this schedule.<br>☑ Tuesday ☑ Wednesday ☑ Thursday ☑ Friday □ Saturday □ Sunday                                                                                                    |
| Check the<br>✓ Monday<br>Set the Da                                                       | network feed days to use for this schedule.<br>✓ Tuesday ✓ Wednesday ✓ Thursday ✓ Friday □ Saturday □ Sunday<br>Ite Range of the network feeds to use for this schedule.                                                                                                    |
| Check the<br>✓ Monday<br>Set the Date<br>Start Date                                       | network feed days to use for this schedule.<br>✓ Tuesday ✓ Wednesday ✓ Thursday ✓ Friday Saturday Sunday<br>Ite Range of the network feeds to use for this schedule.<br>5(16/2013                                                                                                    |
| Check the<br>Monday<br>Set the Da<br>Start Date<br>End Date                               | network feed days to use for this schedule.<br>✓ Tuesday ✓ Wednesday ✓ Thursday ✓ Friday □ Saturday □ Sunday<br>ste Range of the network feeds to use for this schedule.<br>S/16/2013<br>✓ Open-ended                                                                                                    |
| Check the<br>✓ Monday<br>Set the Date<br>End Date                                         | network feed days to use for this schedule.<br>✓ Tuesday ✓ Wednesday ✓ Thursday ✓ Friday Saturday Sunday<br>ate Range of the network feeds to use for this schedule.<br>5/16/2013<br>✓ Open-ended<br>Network Feed starts on 1/29/2013                                                                                                    |
| Check the<br>✓ Monday<br>Set the Da<br>Start Date<br>End Date                             | network feed days to use for this schedule.         ✓ Tuesday       ✓ Wednesday         ✓ Tuesday       ✓ Friday         Saturday       ✓ Sunday         Ate Range of the network feeds to use for this schedule.         5/16/2013         ✓ Open-ended         Network Feed starts on 1/29/2013                                              |
| Check the<br>✓ Monday<br>Set the Da<br>Start Date<br>End Date                             | network feed days to use for this schedule.   Tuesday   Tuesday   Wednesday   Thursday   Friday   Saturday   Sunday   Sterange of the network feeds to use for this schedule. S/16/2013 Open-ended Network Feed starts on 1/29/2013 Add Cancel                                                                                                 |
| Check the<br>✓ Monday<br>Set the Date<br>End Date<br>Network F                            | network feed days to use for this schedule.    Tuesday     Tuesday     Wednesday     Thursday     Site Range of the network feeds to use for this schedule.     S/16/2013     Open-ended    Network Feed starts on 1/29/2013     eed Time 6:20 AM to 6:21:30 AM (ET) every Mo-Fr starting 1/29/2013.                                           |
| Check the<br>✓ Monday<br>Set the Da<br>Start Date<br>End Date<br>Network F<br>Live Broadd | network feed days to use for this schedule.   ✓ Tuesday   ✓ Tuesday   ✓ Wednesday   ✓ Thursday   ✓ Friday   Saturday   Sunday   Sunday open-ended Network Feed starts on 1/29/2013 eed Time 6:20 AM to 6:21:30 AM (ET) every Mo-Fr starting 1/29/2013. ast: Local Air Time 6:20 AM to 6:21:30 AM (ET) every Mo-Fr starting 5/16/2013. edit def |

- You will now be at the Network Feeds list. Repeat as necessary for each hour needed.
- Remember to Click on "Commit Schedule to Receiver"
- You're done.

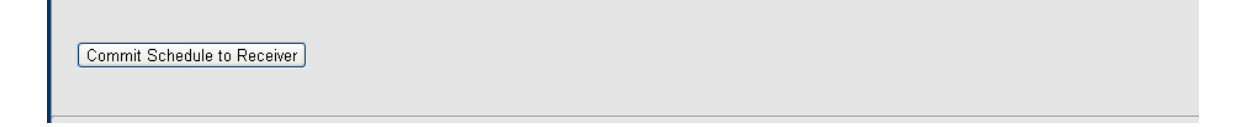